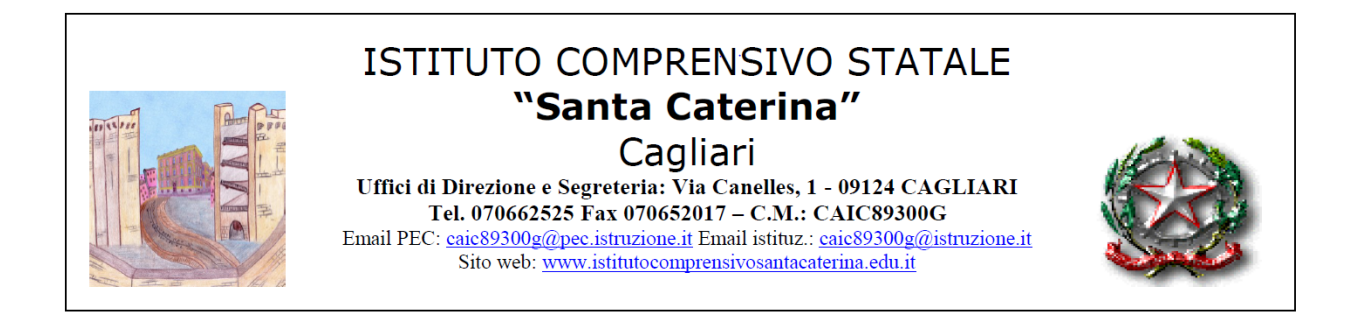

**CIRCOLARE N. 106** 

Cagliari 06/04/2021

Ai genitori delle alunne e degli alunni Al Personale docente

> Scuola dell'infanzia Scuola primaria

## OGGETTO: COLLOQUI GENERALI CON LE FAMIGLIE.

In considerazione dell'emergenza epidemiologica, i colloqui generali con le famiglie si svolgeranno in modalità a distanza tramite la piattaforma G Suite, secondo la seguente articolazione:

1)i Genitori parteciperanno ai colloqui utilizzando l'account del proprio figlio/a (...@istitutocomprensivosantacaterina.edu.it) dove sarà inviato dalle coordinatrici o dai coordinatori di sezione/classe il link per accedere alla videoconferenza;

2)la prenotazione del colloquio potrà essere effettuata dal giorno 8 aprile al giorno 10 aprile sul portale ARGO,

3)i colloqui si svolgeranno il giorno 12 aprile dalle ore 17.00 alle ore 20.00,

4)ogni colloquio potrà avere la durata stabilita dai docenti nella prima fase di registrazione;

5) nel caso in cui cliccando su "Partecipa" non si venga ammessi alla videoconferenza, vuol dire che vi è ancora un colloquio in corso: si prega cortesemente di attendere;

6)ai sensi del RE GDPR 679/2016 è severamente vietato registrare le conversazioni riservate e l'utilizzo distorto delle stesse.

## **ORGANIZZAZIONE DEI COLLOQUI:**

1)la coordinatrice o il coordinatore comunicherà ai genitori le modalità di svolgimento dei colloqui;

2)i colloqui potranno essere effettuati alla presenza del team docente o di una parte di esso;

3)i/le docenti che operano su più classi comunicheranno ai genitori le modalità e i tempi di svolgimento dei colloqui che potranno effettuarsi anche in più giorni.

## PROCEDURE PER LA PRENOTAZIONE DA PARTE DEI GENITORI:

1)il genitore potrà effettuare la prenotazione accedendo al portale ARGO famiglia;

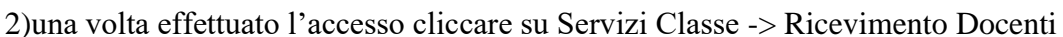

3)verranno mostrate le prenotazioni fino a quel momento effettuate;

4)cliccando su *Nuova prenotazione*, nella parte inferiore, sarà possibile scegliere il/la docente (nel caso in cui il colloquio si effettui alla presenza di più docenti, troverete una sola stringa evidenziata);

5) selezionare la singola disponibilità e salvare cliccando su

6)verranno evidenziate con la dicitura *disponibilità esaurita* le fasce orarie già prenotate da parte di altri genitori;

7) dalla finestra *Prenotazioni Ricevimento* sarà possibile stampare il prospetto con le prenotazioni effettuate.

Pur comprendendo le difficoltà legate alle limitazioni delle suddette modalità di conduzione dei colloqui, si auspica la consueta e reciproca collaborazione tra la scuola e le famiglie.

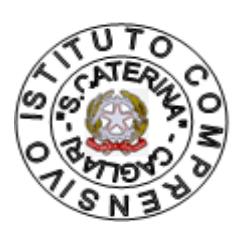

IL DIRIGENTE SCOLASTICO Prof. Massimo Spiga Firma autografa sostituita a mezzo stampa, ai sensi dell'art. 3, del D. lgs. N. 39/93

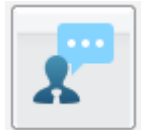

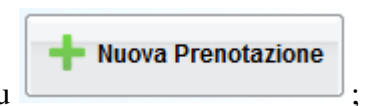